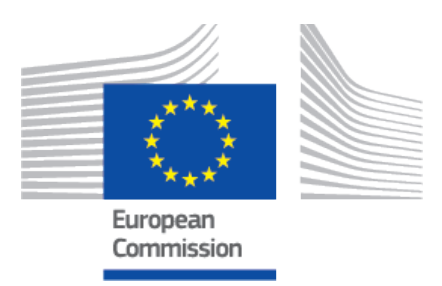

### EUDAMED user guide Designating Authorities

Production v 2.14.1 2024

### **Table of Contents**

| 1. Introduction                                                                                                    | 1  |
|----------------------------------------------------------------------------------------------------|----|
| 2. Getting started                                                                                                    | 2  |
| 3. Requesting access as a designating authority user                                                                                             | 5  |
| 4. Assess and confirm first NB LAA user request                                                                                                  | 9  |
| <ul> <li>5. Manage requests for suspension/withdrawal of certificates .</li> <li>5.1. Register a request for suspension/withdrawal of</li> </ul> | 12 |
| 5.2 Register a request for withdrawal/suspension for                                                                                             | 12 |
| certificates not yet registered in EUDAMED                                                                                                    | 14 |
| certificates                                                                                                    | 17 |
| 5.4. Discarding requests for suspension/withdrawal of certificates                                                                               | 18 |
| 5.5. Search and View requests for suspension/withdrawal of certificates                                                                          | 20 |
| 6. View nominated expert list                                                                                                    | 22 |
| 7. Search and view refused/withdrawn applications for conformity assessment                                                                      | 23 |
|                                                                                                    |    |

### **1** Introduction

EUDAMED is the IT system implementing Regulation (EU) 2017/745 on medical devices and Regulation (EU) 2017/746 on *in vitro* diagnosis medical devices.<sup>1</sup>

This guide describes:

- · Validation process of the first NB LAA account
- · Managing access requests of internal users
- · Managing requests for suspension/withdrawal of certificates
- · View nominated experts list
- · Search & view for withdrawn/refused applications.

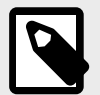

#### NOTE

EUDAMED is available in a Playground environment, intended to enable you to experiment with the application. All the information in this environment is dummy (including the Actor ID/SRN) and will never be moved to the Production environment. Access to the Playground requires a separate registration. The website displays a red "Play" banner across the logo at the top left of the screen.

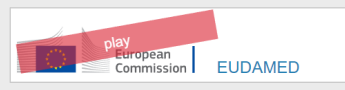

<sup>&</sup>lt;sup>1</sup>For a wider understanding on how to use the platform, visit the EUDAMED Information Centre.

## **2 Getting started**

#### Prerequisites to access EUDAMED:

To use EUDAMED, you must have an EU Login account associated with your professional email address.<sup>2</sup>

#### EU Login (ECAS) account

#### **EUDAMED** Production landing page

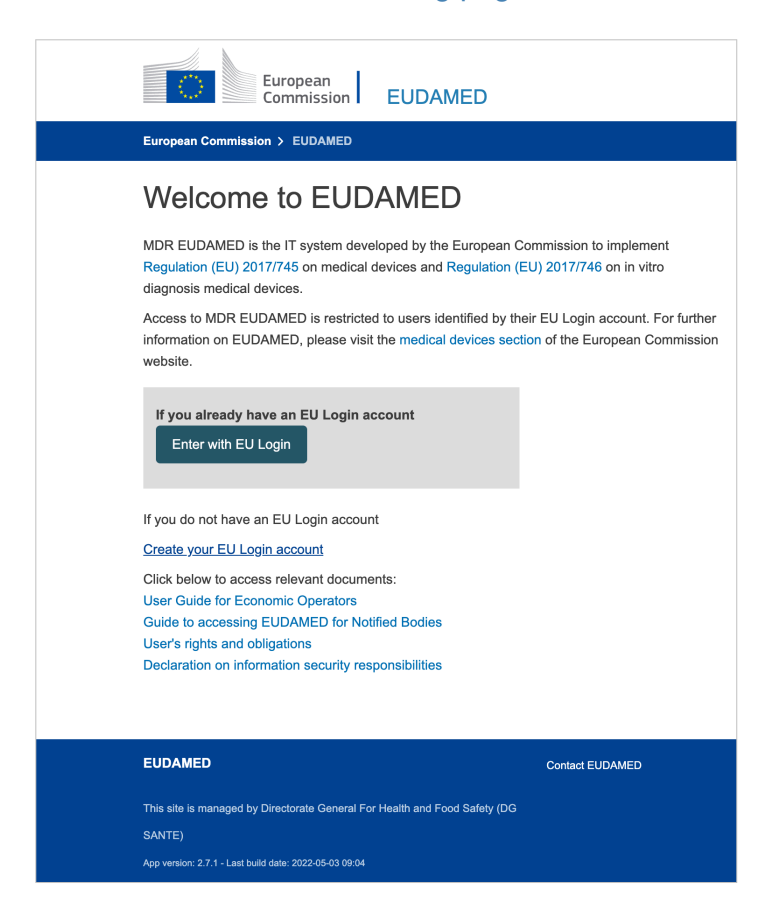

 Click Enter with EU Login and enter your EU Login email address. (Alternatively, select Create your EU Login account if you do not yet have an EU Login account):

<sup>&</sup>lt;sup>2</sup>EU Login is the central European Commission Authentication Service allowing users to access a wide range of Commission information systems and services, using a single username and password. Read more at: EU Login (ECAS) account.

| This website uses cookies. Learn more about the European | Commission's cookie policy            |                        |            | $\frac{Close this message}{Close this message} \times$ |
|----------------------------------------------------------|---------------------------------------|------------------------|------------|--------------------------------------------------------|
| EU Login<br>One account, many EU services                |                                       | Where is<br>ECAS?      | <b>0</b> E | nglish (en) 🗸                                          |
| webgate.a                                                | acceptance.ec.europa.eu               | requires you to auther | nticate    |                                                        |
|                                                          | Sign in to c                          | ontinue                |            |                                                        |
|                                                          | Use your e-mail address               | unt                    |            |                                                        |
| Easy, fast                                               | and secure: download the EU Login app | p<br>we<br>osoft       |            | Powerd by                                              |
| European Union EU Institutions                           |                                       | 7.4.3-dn2p   17 ms     |            | European<br>Commission                                 |

2. Once you have entered your EU Login email address, click **Next**. You are prompted to enter your EU Login password:

| This website uses cookies. Learn more about | t the European Commission's cookie policy            |                |   | Close this message X   |
|---------------------------------------------|------------------------------------------------------|----------------|---|------------------------|
| EU Login                                    |                                                      | Where is ECAS? | • | English (en)           |
|                                             | eudamed requires you to authentic                    | ate            |   |                        |
|                                             | Sign in to continue                                  | •              |   |                        |
|                                             | Welcome back                                         |                |   |                        |
|                                             | (External)                                           |                |   |                        |
|                                             | Sign in with a different e-mail address?<br>Password |                |   |                        |
|                                             | Lost your password?                                  |                |   |                        |
|                                             | Choose your verification method                      |                |   |                        |
|                                             | Sign in                                              |                |   |                        |
|                                             | Easy, fast and secure: download the EU Login a       | арр            |   |                        |
|                                             | Get If form Google Play                              | t              |   |                        |
| About EU Login Cookies                      | Privacy Statement Contact Help                       | _              |   | Powered by             |
| European Union EU institutions              | 5.9.1-gna   12 ms                                    | s              |   | European<br>Commission |

3. Enter your EU Login password and click **Sign in**. The EUDAMED homepage opens (i.e. your personal dashboard).

|                                                                                                    | CURRENT                                                                      | ACTOR:                                                       | Switch actor #Notifications                                    |
|----------------------------------------------------------------------------------------------------|------------------------------------------------------------------------------|--------------------------------------------------------------|----------------------------------------------------------------|
| elcome to EUDAME                                                                                                    | D                                                                            |                                                              |                                                                |
| R EUDAMED is the IT system developed by the<br>ulation (EU) 2017/745 on medical devices and<br>mosis medical devices.                                               | e European Commission to implement<br>d Regulation (EU) 2017/746 on in vitro | See all the news                                             |                                                                |
| R EUDAMED is structured around 6 interconne                                                                                                    | ected modules and a public site.                                             |                                                              |                                                                |
| acke                                                                                                    |                                                                              |                                                              |                                                                |
| module, consult, verify and/or manage your ov                                                                                                    | wn and related data (managed by your acto                                    | r), depending on your profile.                               |                                                                |
|                                                                                                    | User management                                                              | Certificate                                                  |                                                                |
| My Actor data                                                                                                    | Assess user access requests<br>Manage your users<br>First NB LAA users       | Manage requests for withdrawal/suspension of<br>certificates | _                                                              |
| Manage your email notifications<br>Machine to machine data delivery                                                                                                 |                                                                              |                                                              |                                                                |
| preferences                                                                                                    |                                                                              |                                                              |                                                                |
|                                                                                                    |                                                                              |                                                              |                                                                |
|                                                                                                    |                                                                              |                                                              |                                                                |
| ecarch & View<br>verview of modules allowing you to search and<br>Actor module<br>Actors                                                                            | d view details, depending on your profile<br>Refused r                       | egistration requests                                         | UDI-Dis/Devices                                                |
| Search & View<br>verview of modules allowing you to search and<br>Actor module<br>Actors                                                                            | d view details, depending on your profile<br>Refused r                       | egistration requests                                         | UDI-Dimodule<br>UDI-Dimodule                                   |
| erview of modules allowing you to search and<br>Review of modules allowing you to search and<br>Review and the search and<br>Actors<br>Continues and the            | d view details, depending on your profile<br>Refused r                       | egistration requests                                         | UDI-Di module<br>UDI-Di vices                                  |
| erearch & View<br>verview of modules allowing you to search and<br>Actor module<br>Actors<br>Certificate module<br>Issued/Refused certificates                      | d view details, depending on your profile<br>Refused r<br>Ce                 | egistration requests                                         | UDI-DI indula<br>UDI-DIs/Devices<br>Certificate module<br>CECP |
| Certificate module<br>Certificate module<br>Certificate module<br>Certificate module<br>Certificate module<br>Certificate module<br>Certificate module              | d view details, depending on your profile<br>Refused r<br>Ce                 | egistration requests                                         | UDI-DI module<br>UDI-DIs/Devices                               |
| Search & View<br>verview of modules allowing you to search and<br>Actor module<br>Actors<br>Certificate module<br>Issued/Refused certificates                       | d view details, depending on your profile<br>Refused r<br>Ce                 | egistration requests                                         | UDI-DI medule<br>UDI-DIs/Devices                               |
| Search & View<br>verview of modules allowing you to search and<br>Actor module<br>Actors<br>Certificate module<br>Issued/Refused certificates<br>Certificate module | d view details, depending on your profile<br>Refused r<br>Ce<br>J            | egistration requests                                         | UDI-DI Indula<br>UDI-DIs/Devices<br>Certificate module<br>CECP |

#### To quit EUDAMED:

1. Click **Logout** at top right of the interface:

| C        | Europe<br>Comm  | ean<br>ission EUDAN     | 1ED              |                   |                                       |                                                                  | English 📖 |
|----------|-----------------|-------------------------|------------------|-------------------|---------------------------------------|------------------------------------------------------------------|-----------|
| European | Commission > EU | IDAMED                  |                  |                   |                                       |                                                                  |           |
| Home     | Tasks 🗸         | Search & view 🗸         | Transmission 🗸   | Help 🗸            |                                       | A Madaatha Turghas                                               | Logout    |
|          | CURRENT ACTO    | R: Competent Authority, | B (AB) Agence (A | area as link area | e de <sup>r</sup> istal de landfaller | t Specific Tage and Terranoverlifting on Terrandom<br>(Bergaret) |           |

2. Confirm with the **Logout** button:

| European | Commission > EU | DAMED                      |                                                              |                |                        |                                   |                             |                                    |                |
|----------|-----------------|----------------------------|--------------------------------------------------------------|----------------|------------------------|-----------------------------------|-----------------------------|------------------------------------|----------------|
| Home     | Tasks 🗸         | Search & view 🗸            | Transmission                                                 | elp 🗸          |                        |                                   | -                           | ien Parlyten                       | Logout         |
|          | CURRENT ACTOP   | R: Competent Authority 1   | E CA-BT Agence Federate                                      | ins inclusions | a ao Ponto in Sa       | tel atras ignicing on             | Concentration of the second | er Seconducts<br>Begart <b>e</b> t | prodice fields |
|          |                 | This screet<br>Login to be | n allows you to log out of the l<br>e completely signed off. | EUDAMED applic | ation. Please be aware | that you will still have to log ( | out of EU                   |                                    |                |
|          |                 |                            |                                                              | .ogout         | Stay logged in         |                                   |                             |                                    |                |
|          |                 |                            |                                                              |                |                        |                                   |                             |                                    |                |
| EUDAME   | D               |                            | Contact EUDAME                                               | D              |                        | About EUDAMED                     |                             |                                    |                |

3. Answer the EU Login confirmation message by clicking **Logout**.

# 3 Requesting access as a designating authority user

#### To request access as a designating authority user

1. Log into EUDAMED and select **New access request**. This will bring you to a page prompting you to select the actor (Designating Authority) you belong to.

| European Commission > EUDAMED                                                                                                    |                               |        |
|----------------------------------------------------------------------------------------------------|-------------------------------|--------|
| Home Help 🗸                                                                                                    | <b>MedicalDev Thirtyseven</b> | Logout |
| New access request                                                                                                    |                               |        |
| The Local User Administrator of the organisation for which you are requesting access is empowered to validate the user<br>requests and manage the user accounts of an organisation. |                               |        |
| Search existing actor                                                                                                    |                               |        |
| Enter your actor data to check if an actor already exists for your company           I know the Actor's Single Registration Number (SRN)                                            |                               |        |
| * Rale:<br>Competent Authority                                                                                                    |                               |        |
| * Country:                                                                                                    |                               |        |
| Actor / organisation name:                                                                                                    |                               |        |
| Find                                                                                                    |                               |        |

If you know your Designating Authority (DA) EUDAMED Actor ID, you can select *I know the Actor ID/Single Registration Number (SRN)* checkbox and enter it. Alternatively, you can search by selecting its *role* (Designating Authority), *country*, and clicking **Find**.

Click on the relevant authority in the *Result* panel and then click **Request access to this actor**.

| The Local User Administrator of the organisation for which you are reque<br>requests and manage the user accounts of an organisation. | sting access is empowered to validate the user                                                                       |
|----------------------------------------------------------------------------------------------------|----------------------------------------------------------------------------------------------------|
| Poorch existing actor                                                                                                    | Result                                                                                                    |
| Search existing actor                                                                                                    | Select your actor from the list below                                                                                |
| Enter your actor data to check if an actor already exists for your company                                                            | Medicines and Healthcare products Regulatory Agency, United Kingdom -<br>Competent Authority - Actor code: GB-CA-001 |
| I know the Actor's Single Registration Number (SRN)                                                                                   | SRN:                                                                                                    |
| * Role:                                                                                                    | GB-CA-001                                                                                                    |
| Competent Authority                                                                                                    | Role:                                                                                                    |
| Competent Additionary                                                                                                    | Competent Authority                                                                                                  |
| * Country:                                                                                                    | Country:                                                                                                    |
| Linited Kingdom                                                                                                    | United Kingdom                                                                                                    |
|                                                                                                    | Organisation name:                                                                                                   |
| Actor / organisation name:                                                                                                    | Medicines and Healthcare products Regulatory Agency                                                                  |
|                                                                                                    | Address:                                                                                                    |
|                                                                                                    | Second Country (Mark Contry (Mark Country), 1992) (1992) (1992) (1992)                                               |
| Find                                                                                                    | Email:                                                                                                    |
|                                                                                                    |                                                                                                    |
|                                                                                                    |                                                                                                    |
|                                                                                                    |                                                                                                    |

- 2. You are asked to enter relevant details. Click **Save & Next** to move through the steps.
- 3. Select the user profile(s) that you need.
- Click Save, Preview and when you are certain of the information, click Submit. 4.
- 5. A confirmation message will appear – click **Submit my request**.

| request?  st  ed and is ready to be submitted.  lation will be communicated to to the end (our data and the progress of the exam  ur EUDAMED account.  ancel  WPORTANT | amail address provided<br>ministion by visiting "See                       |                                                                                                    |                                                                                                    |                                                                                                    |                                                                                                    |                                                                                                    |                                                                                                    |
|----------------------------------------------------------------------------------------------------|----------------------------------------------------------------------------|----------------------------------------------------------------------------------------------------|----------------------------------------------------------------------------------------------------|----------------------------------------------------------------------------------------------------|----------------------------------------------------------------------------------------------------|----------------------------------------------------------------------------------------------------|----------------------------------------------------------------------------------------------------|
| at<br>ed and is ready to be submitted.<br>Instant will be communicated to to the e<br>over data and the progress of the exam<br>wire EUDAMED account.                  | smail address provided<br>minaton by visiting "See                         |                                                                                                    |                                                                                                    |                                                                                                    |                                                                                                    |                                                                                                    |                                                                                                    |
| nation will be communicated to to the e<br>over data and the progress of the exam<br>wr EUDAMED account.                                                               | amail address provided<br>mination by visiting "See                        |                                                                                                    |                                                                                                    |                                                                                                    |                                                                                                    |                                                                                                    |                                                                                                    |
|                                                                                                    |                                                                            |                                                                                                    |                                                                                                    |                                                                                                    |                                                                                                    |                                                                                                    |                                                                                                    |
|                                                                                                    |                                                                            |                                                                                                    |                                                                                                    |                                                                                                    |                                                                                                    |                                                                                                    |                                                                                                    |
| ser Profiles<br>he Local Act<br>ddresses an                                                                                                    | r<br>tor Administra<br>d has all the l                                     | tor (LAA<br>ights of                                                                                                    | ۱) can ma<br>a Local ۱                                                                                                    | anage th<br>Jser Adi                                                                                                    | ne actor i<br>ministrat                                                                                                    | notificatior<br>tor (LUA).                                                                                                    | email                                                                                                    |
| DA LAA/LU                                                                                                    | A can validat<br>wthority users                                            | e user ao<br>s.                                                                                                    | ccess red                                                                                                    | quests fo                                                                                                    | or first N                                                                                                    | IB LAAs ar                                                                                                    | ıd its                                                                                                    |
| alidators can                                                                                                    | n validate use                                                             | r access                                                                                                    | request                                                                                                    | s for firs                                                                                                    | t NB LA                                                                                                    | As only.                                                                                                    |                                                                                                    |
|                                                                                                    | he Local Act<br>ddresses an<br>DA LAA/LU<br>esignating A<br>/alidators car | he Local Actor Administra<br>ddresses and has all the r<br>DA LAA/LUA can validate<br>besignating Authority users<br>falidators can validate use | he Local Actor Administrator (LAA<br>ddresses and has all the rights of<br>DA LAA/LUA can validate user a<br>besignating Authority users.<br>/alidators can validate user access | he Local Actor Administrator (LAA) can ma<br>ddresses and has all the rights of a Local U<br>DA LAA/LUA can validate user access red<br>besignating Authority users.<br>/alidators can validate user access request | he Local Actor Administrator (LAA) can manage the<br>ddresses and has all the rights of a Local User Ad<br>DA LAA/LUA can validate user access requests for<br>designating Authority users.<br>/alidators can validate user access requests for firs | The Local Actor Administrator (LAA) can manage the actor<br>ddresses and has all the rights of a Local User Administra<br>DA LAA/LUA can validate user access requests for first N<br>Designating Authority users.<br>Validators can validate user access requests for first NB LA | he Local Actor Administrator (LAA) can manage the actor notification<br>ddresses and has all the rights of a Local User Administrator (LUA).<br>DA LAA/LUA can validate user access requests for first NB LAAs an<br>Designating Authority users.<br>/alidators can validate user access requests for first NB LAAs only. |

How to validate user access requests as a designating authority Local Actor or **User Administrator** 

Select Assess user access requests from the User management chapter of the 1. dashboard:

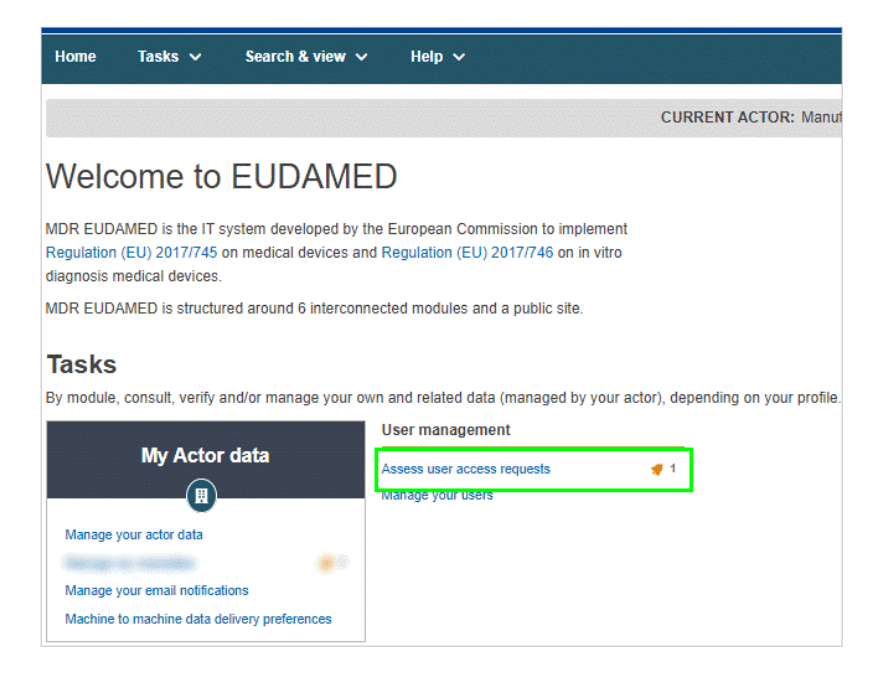

2. Click on the menu icon to assess the pending request in the list.

| Home Tasks 🗸 Search & view 🗸 Help 🗸 |                 |                                |            | Logout           |
|-------------------------------------|-----------------|--------------------------------|------------|------------------|
|                                     | CURRENT ACTOR   | Sectors ( # SECTOR In the last | itch actor | *Notifications   |
| Users management                    |                 |                                |            |                  |
| Pending requests Registered users   |                 |                                |            |                  |
| Filter 🔻                            |                 |                                |            |                  |
| Active filters: No selection        |                 |                                |            |                  |
| Showing 1 to 1 of 1 entries         |                 | Sł                             | now 20 👻   | entries per page |
| EU Login email #                    | Type of request | Date of request 11             | Actions    |                  |
| and protection on                   | New account     | 2020-08-17                     |            |                  |

3. Review the content of the request and move the toggle to **Approve** or **Reject** the request. If you select *Reject*, you must enter a comment and select one of the following reasons:

| Incomplete and/or details to correct                                          | Some information that you deem important is either missing or looks incorrect. The requesting user will have a chance to correct or complete the request following your instructions and to re-submit it. |
|-------------------------------------------------------------------------------|----------------------------------------------------------------------------------------------------|
| Refused request                                                               | The request will be given the reason <i>Refused</i> , and the user will need to re-submit it.                                                                                                    |
|                                                                               |                                                                                                    |
| Assessment of user data                                                       |                                                                                                    |
| Approve Reject                                                                |                                                                                                    |
|                                                                               |                                                                                                    |
| Type of reasons:     Incomplete and/or details to correct     Refused request |                                                                                                    |
| * Remarks:                                                                    |                                                                                                    |
|                                                                               |                                                                                                    |
|                                                                               |                                                                                                    |
| Reject Cancel                                                                 |                                                                                                    |
|                                                                               |                                                                                                    |

4. If you are approving the request, click **Next step** to assess each profile that the user is requesting. For each module in the grid, select either **Accept** or **Reject**, and then click **Complete assessment**.

| Home Tasks 🗸                                         | Search & view 🗸 🛛 Help 🗸                                       |                                                               | Log                                                       |
|------------------------------------------------------|----------------------------------------------------------------|---------------------------------------------------------------|-----------------------------------------------------------|
|                                                      |                                                                | CURRENT ACTOR:                                                | n actor Notificati                                        |
| Assessmer                                            | nt : Profiles                                                  |                                                               |                                                           |
| < Go back to Assessmer                               | t part 1                                                       |                                                               |                                                           |
| Default prof                                         | iles                                                           |                                                               |                                                           |
| Actor: the 'View                                     | er' profile is granted by default because the user h           | as always access to his own data.                             |                                                           |
| UDI/Device: the                                      | 'Viewer' profile will be accepted by default if a high         | her profile is rejected                                       |                                                           |
| Profiles(s) for this acto<br>For each module, select | r<br>r<br>the 'Approve' button to approve a profile or the 'Re | eject" button to reject a profile.The user has access by defa | ault to his/her own actor data.<br>Approve all Reject all |
| Actor:                                               | Local Actor Administrator                                      | ✓ Approved                                                    | X Reject                                                  |
| UDI/Device:                                          | Confirmer                                                      | ✓ Approved                                                    | ¥ Reject                                                  |
| Certificate:                                         | Viewer                                                         | ✓ Approved                                                    | ¥ Reject                                                  |
| Complete assessment                                  | Cancel                                                         |                                                               |                                                           |

5. Click **Confirm** in the summary dialog box to confirm the user's profile.

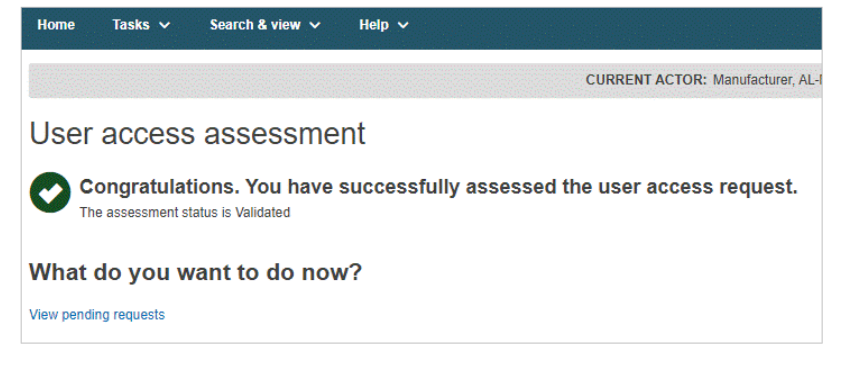

# 4 Assess and confirm first NB LAA user request

1. From your EUDAMED dashboard, click on First NB LAA users:

| Home Tasks 🗸 Search & view 🗸 Transn                                                                                                    | nission 🛩 News                      | Help 🗸                                            |                   | L DA (CONFIRMER)                 | Logout |  |
|----------------------------------------------------------------------------------------------------|-------------------------------------|---------------------------------------------------|-------------------|----------------------------------|--------|--|
| CURRENT ACTOR: Designating Authority, IS-DA-035, [Iceland] #Notificatio                                                                                                    |                                     |                                                   |                   |                                  |        |  |
| Welcome to EUDAMED                                                                                                    |                                     |                                                   |                   |                                  |        |  |
| MDR EUDAMED is the IT system developed by the European Commission to implement<br>Regulation (EU) 2017/745 on medical devices and Regulation (EU) 2017/746 on in vitro<br>diagnosis medical devices.<br>MDR EUDAMED is structured around 6 interconnected modules and a public site. |                                     |                                                   |                   |                                  |        |  |
| Tasks                                                                                                    |                                     |                                                   |                   |                                  |        |  |
| By module, consult, verify and/or manage your own and related of User manage                                                                                                    | Jata (managed by your actor<br>ment | or), depending on your profile.<br>Certificate    | Certi             | ificate                          |        |  |
| My Actor data Assess user aco<br>Manage your use<br>Manage your email notifications                                                                                                    | zss requests<br>rs                  | Manage requests for withdrawal/su<br>certificates | spension of Nomin | ated experts list                |        |  |
| Machine to machine data delivery<br>preferences                                                                                                    |                                     |                                                   |                   |                                  |        |  |
| Search & View                                                                                                    |                                     |                                                   |                   |                                  |        |  |
| Overview of modules allowing you to search and view details, d                                                                                                    | epending on your profile            |                                                   |                   |                                  |        |  |
| 8                                                                                                    |                                     |                                                   |                   |                                  |        |  |
| Actor module<br>Actors                                                                                                    | Refused re                          | egistration requests                              |                   | UDI-DI module<br>UDI-DIs/Devices |        |  |

2. On the *Pending requests* tab, you will find a table containing the user request entry. Click on the list icon under the *Actions* column:

| European Co  | mmission > EU    | DAMED           |                  |   |             |                |                |              |              |                 |
|--------------|------------------|-----------------|------------------|---|-------------|----------------|----------------|--------------|--------------|-----------------|
| Home         | Tasks 🗸          | Search & view   | ✓ Transmission   | ~ | News        | Help 🗸         |                | E TestTwenty | Five Eudamed | i Logout        |
|              |                  |                 |                  |   | CURRENT     | ACTOR: Compete | ent Authority, | Tes          | t DA         | Notifications   |
| First I      | NB LAA           | users           |                  |   |             |                |                |              |              |                 |
| Pending red  | quests Regi      | stered requests | Refused requests |   |             |                |                |              |              |                 |
| Showing 1 to | o 1 of 1 entries |                 |                  |   |             |                |                | Show         | 20 🗸         | entries per pag |
| NB ID 11     | NB N             | ame 11          |                  | 3 | EU Login em | ail 11         | Date of re     | quest†₹      | Α            | actions         |
| 1000         | 1000             | Polici Anoraro  | -45              |   | heligeate   |                | 201-00.2       |              |              | 1               |
|              |                  |                 |                  |   |             |                |                |              |              | _               |

3. The *Assessment* page will open, which displays all the Actor Identification and NB user information:

| European C                                                | commission > EU                                        | DAMED               |                |          |        |                        |              |
|-----------------------------------------------------------|--------------------------------------------------------|---------------------|----------------|----------|--------|------------------------|--------------|
| Home                                                      | Tasks 🗸                                                | Search & view 🗸     | Transmission 🗸 | News     | Help 🗸 | TestTwentyFive Eudamed | Logout       |
|                                                           |                                                        |                     |                | CURRENTA | CTOR:  | Test DA 📢              | otifications |
| Asso                                                      | esment                                                 |                     |                |          |        |                        |              |
| 7996                                                      | SSILICIT                                               |                     |                |          |        |                        |              |
| Acto<br>Organis<br>NB num<br>Address<br>Telepho<br>Email: | r identific<br>ation name:<br>ber:<br>s:<br>ne number: | cation              |                |          |        |                        |              |
| User i                                                    | nformatio                                              | on                  |                |          |        |                        |              |
| EU Logi                                                   | in ID                                                  |                     |                |          |        |                        |              |
| ID:                                                       |                                                        |                     | halignates     |          |        |                        |              |
|                                                           |                                                        |                     |                |          |        |                        |              |
| Contact                                                   | email for th                                           | e actor             |                |          |        |                        |              |
| Email:                                                    |                                                        |                     | 1000           |          |        |                        |              |
| Are you                                                   | a sub-contr                                            | actor for this acto | r?             |          |        |                        |              |
| Sub-con                                                   | ntractor:                                              |                     | No             |          |        |                        |              |
|                                                           |                                                        |                     |                |          |        |                        |              |
| User ma                                                   | anager                                                 |                     |                |          |        |                        |              |
| First nar                                                 | me:                                                    |                     |                |          |        |                        |              |
| Last nar                                                  | ne:                                                    |                     |                |          |        |                        |              |
| Function                                                  | n/position:                                            |                     |                |          |        |                        |              |
|                                                           |                                                        |                     |                |          |        |                        |              |
| Validity                                                  | date for the                                           | EUDAMED accou       | nt             |          |        |                        |              |
| Life date                                                 |                                                        |                     |                |          |        |                        |              |
| Bogur                                                     | tod Brafila                                            |                     |                |          |        |                        |              |
| Actor:                                                    | ted Profiles                                           |                     | LAA            |          |        |                        |              |
|                                                           |                                                        |                     |                |          |        |                        |              |
|                                                           |                                                        |                     |                |          |        |                        |              |
| Assessi                                                   | ment of user                                           | data                |                |          |        |                        |              |
| Outcome:                                                  |                                                        |                     |                |          |        |                        |              |
| Approve                                                   |                                                        | Refuse              |                |          |        |                        |              |
|                                                           |                                                        |                     |                |          |        |                        |              |
|                                                           | ubmit                                                  | Cancel              |                |          |        |                        |              |

4. At the bottom of the page, toggle left or right to approve or refuse the request accordingly, and then press **Submit**.

| Assessment of u | ıser data |
|-----------------|-----------|
| Outcome:        |           |
| Approve         | Refuse    |
| Submit          | Cancel    |

5. If you choose to refuse the request, you are required to provide your comments/ justifications in the *Remarks* box provided below before submitting your assessment.

| Assessment of use<br>Outcome: | er data |
|-------------------------------|---------|
| Approve                       | Refuse  |
| * Remarks:                    |         |
| Submit                        | Cancel  |

6. Once you have approved a request, it will appear under the *Registered requests* tab.

|              | The full Parks' losses them (without the   |              |                    |                   | -                  |
|--------------|--------------------------------------------|--------------|--------------------|-------------------|--------------------|
| NB ID It     | NR Name If                                 | Ell Login It | Ell Login email It | Sub-contractor It | End date 15        |
| Showing 1 to | 1 of 1 entries                             |              |                    | Show 20           | ✓ entries per page |
| Pending requ | uests Registered requests Refused requests |              |                    |                   |                    |
| First N      | IB LAA users                               |              |                    |                   |                    |

You have now completed the process for assessment of a NB first LAA.

## 5 Manage requests for suspension/withdrawal of certificates

### 5.1 Register a request for suspension/ withdrawal of certificate(s)

1. From the homepage, click on *Manage requests for suspension/withdrawal of certificates* under the *Certificates* column on the right of the screen:

| Home Tas                                                                        | ks ❤ Sear                                                                                                    | ch & view 💙     | Transmission 🗸                                                                                                    | News       | Help 🗸                             |                                       | L DA (CONFIRMER)                  | Logout       |
|---------------------------------------------------------------------------------|----------------------------------------------------------------------------------------------------|-----------------|----------------------------------------------------------------------------------------------------|------------|------------------------------------|---------------------------------------|-----------------------------------|--------------|
|                                                                                 |                                                                                                    |                 |                                                                                                    |            | CURREN                             | NT ACTOR: Designating                 | Authority, IS-DA-035, [iceland] 📢 | otifications |
| Welcom                                                                          | e to EUI                                                                                                    | DAMED           |                                                                                                    |            |                                    |                                       |                                   |              |
| MDR EUDAMED is<br>Regulation (EU) 20<br>diagnosis medical<br>MDR EUDAMED is     | MDR EUDAMED is the IT system developed by the European Commission to implement<br>Regulation (EU) 2017/745 on medical devices and Regulation (EU) 2017/746 on in vitro<br>diagnosis medical devices.<br>MDR EUDAMED is structured around 6 interconnected modules and a public site. |                 |                                                                                                    |            |                                    |                                       |                                   |              |
| Tasks                                                                           |                                                                                                    |                 |                                                                                                    |            |                                    |                                       |                                   |              |
| By module, consul<br>My .<br>Manage your emi<br>Machine to machi<br>preferences | ; venty and/or ma<br>Actor data<br>ill notifications<br>ne data delivery                                                                                                    | Lage your own a | wn and related data (managed by your actor), depending on your profile. User management Certificate Certificate Assess user access requests Manage requests for withdrawal suspension of Manage your users First NB LAA users |            |                                    | Certificate<br>Nominated experts list |                                   |              |
| Search &                                                                        | Search & View Overview of modules allowing you to search and view details, depending on your profile                                                                                                    |                 |                                                                                                    |            |                                    |                                       |                                   |              |
|                                                                                 | Actor mode<br>Actors                                                                                                    | ule             |                                                                                                    | Refused re | <b>iii</b><br>egistration requests |                                       | UDI-DI module<br>UDI-DIs/Devices  |              |

2. On the following suspension/withdrawal management page, select the Notified Body from the dropdown list (mandatory), complete any other search criteria and click on **Apply filters**:

| ropean Commission > EUDAMED                                                                             |                                                     |                                                                         |
|----------------------------------------------------------------------------------------------------|-----------------------------------------------------|-------------------------------------------------------------------------|
| lome Tasks 🗸 Search & view 🗸 Transr                                                                     | nission 🗸 News Help 🗸                               | L DA (CONFIRMER) Logo                                                   |
|                                                                                                    |                                                     | CURRENT ACTOR: Designating Authority, IS-DA-035, [Iceland] «Notificatio |
| Request for suspension/witho                                                                            | drawal management                                   |                                                                         |
| ertificates list Suspension/withdrawal requests                                                         |                                                     |                                                                         |
| Filter <b>T</b>                                                                                         |                                                     |                                                                         |
| * Notified Body identification                                                                          | MF/PR Actor ID/SRN                                  |                                                                         |
| - × ×                                                                                                   |                                                     |                                                                         |
| Certificate Type                                                                                        | Certificate number                                  | Revision number                                                         |
| O Please provide value for mandatory parameter: Notified Bod                                            | y                                                   |                                                                         |
| Apply filters Clear all filters                                                                         |                                                     |                                                                         |
| Active filters: No selection                                                                            |                                                     |                                                                         |
| In order to register a suspension/withdrawal of a cert<br>without selecting a certificate from the list | tificate that is not registered in EUDAMED, you can | n click on the "Request for suspension" or Request for withdrawal" link |

Next the Certificates result list will appear:

| ctive filt    | ers:                                                              |                                                            |                                                                            |                                          |                     |                      |                 |
|---------------|-------------------------------------------------------------------|------------------------------------------------------------|----------------------------------------------------------------------------|------------------------------------------|---------------------|----------------------|-----------------|
| Notified      | Body identification: 2797 - B                                     | ISI Group The Netherlands B.V. 💥 C                         | lear all filters                                                           |                                          |                     |                      |                 |
|               | n order to register a suspensi<br>vithout selecting a certificate | on/withdrawal of a certificate that is no<br>from the list | nt registered in EUDAMED, you can o                                        | lick on the "Request for s               | uspension" or R     | equest for withdra   | awal" link      |
| howing        | 1 to 20 of 232 entries                                            |                                                            |                                                                            |                                          | SI                  | 10W 20 ~             | entries per pag |
| Select<br>all | Certificate number<br>revision number                             | MF/PR Actor ID/SRN 11                                      | Certificate type If                                                        | Starting certificate<br>validity date 11 | Date of<br>issue It | Date of<br>expiry 11 | Status          |
|               | 4 certificates selec                                              | ted e Request for suspension                               | Request for withdrawal                                                     |                                          |                     |                      |                 |
|               | RESTR-IV-426247 2                                                 | BE-MF-00000803                                             | (IVDR) EU quality management<br>system certificate (Annex IX<br>Chapter I) | 2021-12-13                               | 2021-12-13          | 2023-12-13           | Restricted      |
|               | REST-QAC_1141331 2                                                | BE-MF-00000803                                             | (MDR) EU quality assurance<br>certificate (Annex XI Part A)                | 2021-12-13                               | 2021-12-13          | 2023-12-13           | Restricted      |
|               | RESTR-QMS-MDR_1141 2                                              | BE-MF-00000803                                             | (MDR) EU quality management<br>system certificate (Annex IX<br>Chapter I)  | 2021-12-13                               | 2021-12-13          | 2023-12-06           | Restricted      |
|               | REISSU-QMS-IV-141254 2                                            | BE-MF-00000803                                             | (IVDR) EU quality management<br>system certificate (Annex IX<br>Chapter I) | 2021-12-13                               | 2021-12-13          | 2023-11-30           | Restricted      |
| Y             | MDR-QMS-SUPP-111 2                                                | BE-MF-00000803                                             | (MDR) EU quality management<br>system certificate (Annex IX<br>Chapter I)  | 2021-12-13                               | 2021-12-13          | 2023-12-13           | Supplemente     |
| <b>v</b>      | REISSUE-IV-13134 1                                                | BE-MF-00000803                                             | (IVDR) EU quality management<br>system certificate (Annex IX<br>Chapter I) | 2021-12-13                               | 2021-12-13          | 2023-12-13           | Reissued        |
|               | QAC-REISS-13142154 1                                              | BE-MF-00000803                                             | (MDR) EU quality assurance<br>certificate (Annex XI Part A)                | 2021-12-13                               | 2021-12-13          | 2023-12-13           | Reissued        |
|               |                                                                   |                                                            | (MDR) EU quality management                                                |                                          |                     |                      |                 |

3. Select the relevant Certificates from the column on the left and click on *Request for Suspension* or *Request for Withdrawal* accordingly:

| Select | Certificate number   | MF/PR Actor ID/SRN 11        | Certificate type 11                                                        | Starting certificate | Date of    | Date of    | Status     |
|--------|----------------------|------------------------------|----------------------------------------------------------------------------|----------------------|------------|------------|------------|
| an     |                      |                              |                                                                            | validity date 11     | ISSUETI    | expiry #   |            |
|        | 4 certificates selec | ted   Request for suspension | Request for withdrawal                                                     |                      |            |            |            |
|        | RESTR-IV-426247 2    | BE-MF-00000803               | (IVDR) EU quality management<br>system certificate (Annex IX<br>Chapter I) | 2021-12-13           | 2021-12-13 | 2023-12-13 | Restricted |
|        | REST-QAC_1141331 2   | BE-MF-000000803              | (MDR) EU quality assurance<br>certificate (Annex XI Part A)                | 2021-12-13           | 2021-12-13 | 2023-12-13 | Restricted |
|        | RESTR-QMS-MDR_1141 2 | BE-MF-00000803               | (MDR) EU quality management<br>system certificate (Annex IX<br>Chapter I)  | 2021-12-13           | 2021-12-13 | 2023-12-06 | Restricted |
|        |                      |                              | (A (BB) EU                                                                 |                      |            |            |            |

The next page displays selected certificates as well as the details of the selected Notified Body.

4. Fill in the mandatory fields, i.e. the Request date and Comments, and click on **Confirm**:

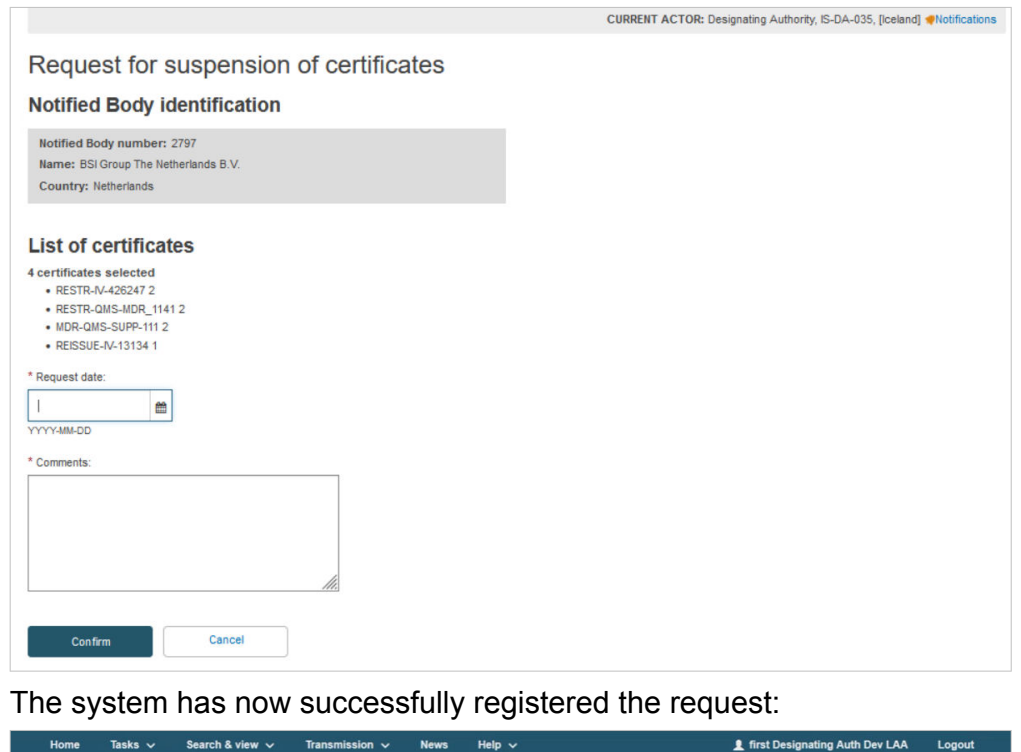

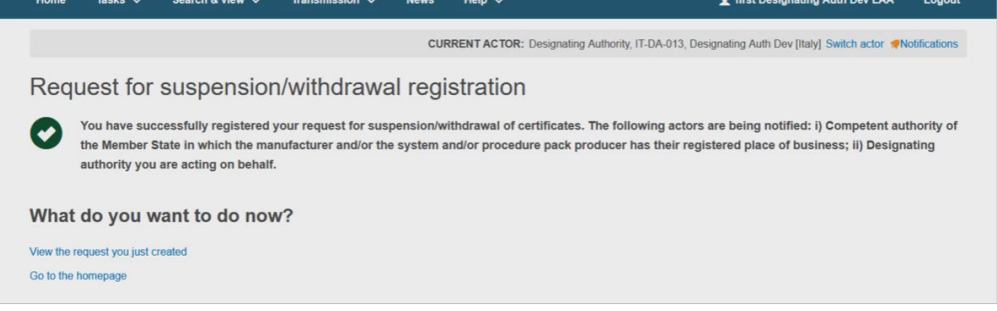

An email notification is sent to the competent authority(ies) of the country of establishment of the manufacturer, or of its authorised representative(s), to inform them about that request for withdrawal/suspension of certificate(s).

### 5.2 Register a request for withdrawal/ suspension for certificates not yet registered in EUDAMED

1. Follow the steps in Register a request of Suspension/Withdrawal of Certificates [12] to reach the certificates search result page (*Step 2*):

| owing      | 1 to 20 of 234 entries                |                              |                                                                            |                                          | Sh                  | ow 20 ¥              | entries per pag |
|------------|---------------------------------------|------------------------------|----------------------------------------------------------------------------|------------------------------------------|---------------------|----------------------|-----------------|
| elect<br>I | Certificate number<br>revision number | MF/PR Actor ID/SRN 11        | Certificate type 11                                                        | Starting certificate<br>validity date 11 | Date of<br>issue It | Date of<br>expiry lt | Status          |
|            | certificates selec                    | ted   Request for suspension | Request for withdrawal                                                     |                                          |                     |                      |                 |
|            | REINS-QMS-1232442 1                   | BE-MF-00000803               | (MDR) EU quality management<br>system certificate (Annex IX<br>Chapter I)  | 2021-12-13                               | 2021-12-13          | 2022-12-13           | Reinstated      |
|            | REINST-1111 1                         | BE-MF-00000803               | (MDR) EU quality management<br>system certificate (Annex IX<br>Chapter I)  | 2021-12-13                               | 2021-12-13          | 2023-12-13           | Withdrawn       |
|            | RESTR-IV-426247 2                     | BE-MF-00000803               | (IVDR) EU quality management<br>system certificate (Annex IX<br>Chapter I) | 2021-12-13                               | 2021-12-13          | 2023-12-13           | Restricted      |
|            | REST-QAC_1141331 2                    | BE-MF-00000803               | (MDR) EU quality assurance<br>certificate (Annex XI Part A)                | 2021-12-13                               | 2021-12-13          | 2023-12-13           | Restricted      |
|            | RESTR-QMS-MDR_1141 2                  | BE-MF-00000803               | (MDR) EU quality management<br>system certificate (Annex IX<br>Chapter I)  | 2021-12-13                               | 2021-12-13          | 2023-12-06           | Restricted      |
|            | REISSU-QMS-IV-141254 2                | BE-MF-00000803               | (IVDR) EU quality management<br>system certificate (Annex IX<br>Chapter I) | 2021-12-13                               | 2021-12-13          | 2023-11-30           | Restricted      |
|            | MDR-QMS-SUPP-111 2                    | BE-MF-00000803               | (MDR) EU quality management<br>system certificate (Annex IX<br>Chapter I)  | 2021-12-13                               | 2021-12-13          | 2023-12-13           | Supplemente     |
|            |                                       |                              | (IVDR) EU quality management                                               |                                          |                     |                      |                 |

2. Pay attention to the *Information* Box in blue and follow the instructions provided:

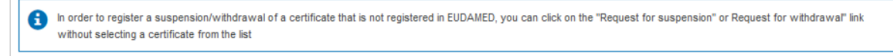

3. Without selecting any specific certificate, click on *Request for Suspension* or *Request for Withdrawal* accordingly:

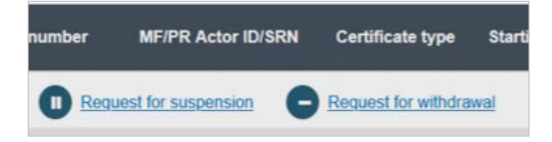

 A pop-up window will ask you to confirm if you wish to submit a request for suspension/withdrawal of certificates not yet registered in EUDAMED. Click on Yes to proceed:

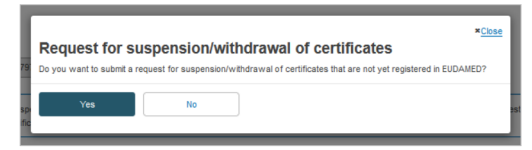

|                                                      | CURRENT ACTOR: Designating Authority, IS-DA-035, [iceland] «Notifications |
|------------------------------------------------------|---------------------------------------------------------------------------|
| Request for suspension of certificates               |                                                                           |
| Notified Body identification                         |                                                                           |
| Notified Body number:                                |                                                                           |
| Name:<br>Country:                                    |                                                                           |
| Manufacturer identification                          |                                                                           |
| * Enter Actor ID/SRN or name:                        |                                                                           |
| Q. Find                                              |                                                                           |
| System and/or Procedure Pack Producer Identification |                                                                           |
| * Enter Actor DISRN or name:<br>Q, Find              |                                                                           |
| List of certificates                                 |                                                                           |
| * Certificate Number: Revision number:               |                                                                           |
| Add another Certificate                              |                                                                           |
| * Request date:                                      |                                                                           |
| YYYYAMADD                                            |                                                                           |
| * Comments.                                          |                                                                           |
| Confirm                                              |                                                                           |

5. On the next screen, fill in the required information like manufacturer or system or procedure pack producer identification.

Enter the Actor ID/SRN or the name of the actor (e.g. manufacturer):

| Q Find |
|--------|
|        |

When you select the actor, their details will be displayed in the same box.

In case the manufacturer is a non-EU one, the system will ask you to select among the possible authorised representative(s) for this manufacturer.

At least one certificate must be present within the request. You may add certificates by clicking on the *Add another Certificate* link.

Once the list of certificates, the request date and comments were provided click **Confirm**.

The system has now successfully registered the request:

| Home         | Tasks 🗸                                      | Search & view 🗸                                                            | Transmission 🗸                                 | News                                | Help 🗸                               | first Designating Auth Dev LAA                                                                                                    | Logout              |
|--------------|----------------------------------------------|----------------------------------------------------------------------------|------------------------------------------------|-------------------------------------|--------------------------------------|----------------------------------------------------------------------------------------------------|---------------------|
|              |                                              |                                                                            |                                                | CUF                                 | IRRENT ACTOR: D                      | lesignating Authority, IT-DA-013, Designating Auth Dev [Italy] Switch actor 🥠                                                             | otifications        |
| Requ         | est for                                      | suspensior                                                                 | n/withdrawa                                    | ıl regi                             | istration                            |                                                                                                    |                     |
|              | /ou have suc<br>he Member S<br>authority you | ccessfully registered y<br>State in which the mai<br>are acting on behalf. | your request for susp<br>nufacturer and/or the | oension/w<br>sys <mark>tem</mark> a | withdrawal of cer<br>and/or procedur | tificates. The following actors are being notified: i) Competent au<br>e pack producer has their registered place of business; ii) Design | thority of<br>ating |
| What o       | do you w                                     | vant to do nov                                                             | v?                                             |                                     |                                      |                                                                                                    |                     |
| View the rea | quest you just c                             | reated                                                                     |                                                |                                     |                                      |                                                                                                    |                     |
| Go to the he | omepage                                      |                                                                            |                                                |                                     |                                      |                                                                                                    |                     |
|              |                                              |                                                                            |                                                |                                     |                                      |                                                                                                    |                     |

### 5.3 View own requests for suspension/ withdrawal of certificates

1. From the dashboard, click on *Manage requests for withdrawal/suspension of certificates* under the *Certificates* column on the right of the screen:

| Home                                                | Tasks 🗸                                                                                                    | Search & view 💙                                                                                         | Transmission 🗸                                                                        | News                                                                                             | Help 🗸                              |                                    | L DA (CONFIRMER)                   | Logout       |
|-----------------------------------------------------|----------------------------------------------------------------------------------------------------|----------------------------------------------------------------------------------------------------|---------------------------------------------------------------------------------------|--------------------------------------------------------------------------------------------------|-------------------------------------|------------------------------------|------------------------------------|--------------|
|                                                     |                                                                                                    |                                                                                                    | CURR                                                                                  | ENT ACTOR:                                                                                       | Designating Authority, IS-DA-035, I | linistry of Welfare                | (Velferðarráðuneytið) [Iceland] 📌N | otifications |
| MDR EUDAI<br>Regulation<br>diagnosis m<br>MDR EUDAI | OME to<br>MED is the IT sys<br>(EU) 2017/745 or<br>nedical devices.<br>MED is structured                                                                                                    | EUDAMED<br>tem developed by the Eur<br>n medical devices and Res<br>d around 6 interconnected           | opean Commission to imple<br>julation (EU) 2017/746 on i<br>modules and a public site | ement<br>n vitro                                                                                 |                                     |                                    |                                    |              |
| Manage y<br>Machine t<br>preference                 | Nome       Tasks       Search & view       Tree         Welcome to EUDAMED         ADR EUDAMED is the IT system developed by the European seguration (EU) 2017/745 on medical devices and Regulatio liagnosis medical devices.       And Regulation (EU) 2017/745 on medical devices and Regulation (EU) 2017/745 on medical devices and Regulation (EU) 2017/745 end (EU) 2017/745 end (EU) 2017/745 e | nd related data (managed<br>r management<br>ess user access requests<br>age your users<br>INB LAA users | by your actor                                                                         | ), depending on your profile.<br>Certificate<br>Manage requests for withdrawal/a<br>certificates | uspension of                        | Certificate Nominated experts list |                                    |              |
| Searcl                                              | h & View                                                                                                    | ing you to search and view                                                                              | w details, depending on yo                                                            | ur profile                                                                                       |                                     |                                    |                                    |              |
|                                                     | Ac                                                                                                    | ctor module<br>Actors                                                                                   |                                                                                       | Refused reg                                                                                      | jistration requests                 |                                    | UDI-DI module<br>UDI-DIs/Devices   |              |

2. On the next page, click on the tab on the top entitled *Suspension/Withdrawal requests*. The state dropdown is set to *Registered* by default, with the possibility of viewing *Discarded* requests:

| Filter T                     |           |             |                    |                 |   |
|------------------------------|-----------|-------------|--------------------|-----------------|---|
| Notified Body identification | ME        | PR Actor ID | I/SPN              |                 |   |
|                              | × •       |             |                    |                 |   |
|                              |           |             |                    | _               |   |
| Certificate Type             |           |             | Certificate number | Type of request |   |
| -                            | ×         | ~           |                    | - ×             | ~ |
| State                        |           |             |                    |                 |   |
| State                        |           |             |                    |                 |   |
| Registered V                 |           |             |                    |                 |   |
| Discarded                    | 5         |             |                    |                 |   |
| Request date for Registered  | al        |             |                    |                 |   |
| Between                      | and       | _           |                    |                 |   |
| <b></b>                      |           | Ö           |                    |                 |   |
| 1000000000                   | YYYYMM.DD |             |                    |                 |   |

3. All requests registered by your DA will be displayed beneath the filter dialog. You can refine the results by completing any other search criteria and click on **Apply filters**. The list of results will appear below:

| Reque              | est for suspe                         | ension/withdrawal m             | anagemen            | t                                         |                   |                        |                              |            |
|--------------------|---------------------------------------|---------------------------------|---------------------|-------------------------------------------|-------------------|------------------------|------------------------------|------------|
| ertificates li     | ist Suspension/withd                  | rawal requests                  |                     |                                           |                   |                        |                              |            |
| Fill               | er 🔻                                  |                                 |                     |                                           |                   |                        |                              |            |
| Active filters     | 5.                                    |                                 |                     |                                           |                   |                        |                              |            |
| State: Re          | egistered Clear all filters           |                                 |                     |                                           |                   |                        |                              |            |
|                    |                                       |                                 |                     |                                           |                   |                        |                              |            |
| Showing 1 t        | to 20 of 39 entries                   |                                 |                     |                                           |                   | Show 20                | <ul> <li>✓ entrie</li> </ul> | s per page |
| NB<br>number<br>‡† | Certificate number<br>revision number | MF/PR Actor ID/SRN []           | Certificate type I† | Request date for suspension/withdrawal I1 | Expiry<br>date I1 | Type of<br>request 11  | State                        | Actions    |
| 0051               | 645 564                               | BE-MF-000000281,BE-PR-000000301 | -                   | 2022-03-01                                | -                 | Request for withdrawal | Registered                   |            |
|                    |                                       |                                 |                     |                                           |                   | Request for            |                              |            |

4. Click on the three dots '...'under the Actions column for a specific entry, and a dropdown menu will show:

| Expiry date<br>It | Type of<br>request l†  | Actions      |
|-------------------|------------------------|--------------|
| 2023-12-13        | Request for suspension |              |
|                   | ۲                      | View request |

Once clicked, the view page of the corresponding request will be displayed:

| Request ID: IT-DA-013-2021-              | 1041                                 |         |
|------------------------------------------|--------------------------------------|---------|
| Go back to the request list              |                                      |         |
|                                          |                                      | Discard |
| Request details                          |                                      |         |
| Request date:                            | 2021-12-06                           |         |
| Decision:                                | Request for withdrawal               |         |
| Comments:                                | 44565464                             |         |
| Notified Body identification             |                                      |         |
| Notified Body number: NB-1039            |                                      |         |
| Name: SGS Belgium NV<br>Country: Belgium |                                      |         |
| Certificate(s):                          | test quality for storiliser reissued |         |
|                                          |                                      |         |

### 5.4 Discarding requests for suspension/ withdrawal of certificates

1. Repeat *Steps 2-4* from Section View own requests for suspension/withdrawal of certificates [17]. You can discard a request by clicking the **Discard** button, which opens a confirmation pop-up:

|                                                                                       | CURRENT                | ACTOR: Designating Authority, IT-DA-013, Designating Auth Dev [Italy] Switch actor Notifications                                                          |
|---------------------------------------------------------------------------------------|------------------------|----------------------------------------------------------------------------------------------------|
| Request ID: IT-DA-013                                                                 | 3-2022-1001            |                                                                                                    |
| Go back to the request list                                                           |                        |                                                                                                    |
|                                                                                       |                        | Discard                                                                                                    |
| Request details                                                                       |                        |                                                                                                    |
| Request date:                                                                         | 2022-03-01             | XCInce                                                                                                    |
| Decision:                                                                             | Request for withdrawal | Discarding a request for suspension withdrawal of certificates                                                                                            |
| Comments:                                                                             | 645                    | This request for suspension/withdrawal of certificates will be discarded (lost). The operation cannot be reverted. Do you want to finitise the operation? |
| Notified Body identification                                                          |                        |                                                                                                    |
| Notified Body number: 0051<br>Name: IMQ ISTITUTO ITALIANO DEL MARCH<br>Country: Italy | IIO DI QUALITÀ S.P.A.  | Yes No                                                                                                    |
| Certificate(s):                                                                       | 645 564                |                                                                                                    |

2. The new state of the request for suspension/withdrawal of certificates is confirmed. A notification is sent to the related competent authority(ies), when the discard operation is confirmed.

| Request ID: IT-DA-013-2021-                                               | 1038                                    |
|---------------------------------------------------------------------------|-----------------------------------------|
| Go back to the request list                                               |                                         |
| This request has been discarded   Last update. 2022-03-04                 |                                         |
|                                                                           |                                         |
| Request details                                                           |                                         |
| Request date:                                                             | 2021-12-07                              |
| Decision:                                                                 | Request for suspension                  |
| Comments:                                                                 | יוווזוווווווווווווווווווווווווווווווווו |
| Notified Body identification                                              |                                         |
| Notified Body number: NB-1039<br>Name: SQS Belgium NV<br>Country: Belgium |                                         |
| Certificate(s):                                                           | spp+device+deviceGroup2 restricted      |

3. Using the filter *State*, you can view a list of discarded certificates:

| Fit<br>Active filters<br>State: Di<br>Showing 1 | er <b>T</b> S: Scarded Clear all filters to 10 of 10 entries |                                 |                                                                              |                                    |                           | Show 20                   | ✓ entries | ; per page |
|-------------------------------------------------|--------------------------------------------------------------|---------------------------------|------------------------------------------------------------------------------|------------------------------------|---------------------------|---------------------------|-----------|------------|
| NB<br>number<br>↓†                              | Certificate number<br>revision number                        | MF/PR Actor ID/SRN 11           | Certificate type If                                                          | Request date for suspension/withdr | Expiry<br>awal if date if | Type of<br>request 11     | State     | Actions    |
| 2862                                            | 20220203 1                                                   | BE-MF-00000041                  | -                                                                            | 2022-03-01                         | -                         | Request for suspension    | Discarded |            |
| 0477                                            | 202202033                                                    | BE-MF-00000061,BE-PR-000000301  |                                                                              | 2022-03-01                         | -                         | Request for<br>suspension | Discarded |            |
| 0051                                            | 645 564                                                      | BE-MF-000000281,BE-PR-000000301 | -                                                                            | 2022-03-01                         | -                         | Request for withdrawal    | Discarded |            |
| 0050                                            | 534543 5                                                     | GB-MF-000000202,BE-PR-000000301 | -                                                                            | 2021-12-08                         | -                         | Request for withdrawal    | Discarded |            |
| 0050                                            | 534 t4y                                                      | BE-MF-000000041,BE-PR-000000301 | -                                                                            | 2021-12-07                         | -                         | Request for<br>suspension | Discarded |            |
| NB-1039                                         | spp+device+deviceGroup2<br>restricted                        | BE-PR-000000301                 | (MDR) EU quality<br>management system<br>certificate (Annex IX<br>Chapter I) | 2021-12-07                         | 2024-01-01                | Request for suspension    | Discarded |            |

# 5.5 Search and View requests for suspension/withdrawal of certificates

To view all requests for suspension/withdrawal, use the **Search & View requests for suspension/withdrawal of certificates** function.

1. From the dashboard click on *Suspension/withdrawal request* within the *Search & View* section:

|                                                                                                    | User management               | Certificate                                        |               | Certificate                       |
|----------------------------------------------------------------------------------------------------|-------------------------------|----------------------------------------------------|---------------|-----------------------------------|
| Assess user aco<br>Manage your use<br>Manage your use<br>Manage your use<br>First NB LAA use<br>preferences |                               | sts Manage requests for withdrawal<br>centificates | suspension of | Nominated experts list            |
| earch & View<br>erview of modules allowing you to search                                                    | n and view details, depending | ) on your profile                                  |               |                                   |
|                                                                                                    |                               |                                                    |               |                                   |
| Actor module<br>Actors                                                                                      |                               | Refused registration requests                      |               | UDI-DI module<br>UDI-DIs/Devices  |
| Actor module<br>Actors                                                                                      |                               | Refused registration requests                      |               | UDI-DI module<br>UDI-DIs/Devices  |
| Actor module<br>Actors                                                                                      |                               | E<br>Refused registration requests                 |               | UDI-DI module<br>UDI-DIs/Devices  |
| Actor module<br>Actors                                                                                      |                               | Refused registration requests                      |               | UDI-DI module<br>UDI-DIs:/Devices |
| Actor module<br>Actors                                                                                      | tes                           | Refused registration requests                      |               | UDI-DI module<br>UDI-DIs:/Devices |
| Actor module<br>Actors                                                                                      | tes                           | Refused registration requests                      |               | UDI-DI module<br>UDI-DIs/Devices  |

2. On the next page you can specify filter criteria such as type of request, Notified Body identification, DA identification etc. and then click on the **Search** button:

|                                |                  |                   | CURRENT ACTOR     | : Designating Authority, IS-DA-035, [Iceland] <i></i> | ations |
|--------------------------------|------------------|-------------------|-------------------|-------------------------------------------------------|--------|
| Search & View                  |                  |                   |                   |                                                       |        |
| equests for suspensi           | ion/withdrawa    | I of certificates |                   |                                                       |        |
| Requests data                  |                  |                   |                   |                                                       |        |
| Searching for                  | NB identificati  | on                | DA identification |                                                       |        |
| All requests                   | × -              | × •               | · _               | × ×                                                   |        |
| -                              | × •              |                   |                   |                                                       |        |
| Date of request                |                  |                   |                   |                                                       |        |
| Date of request - Between Date | of request - And |                   |                   |                                                       |        |
| YYYY-MM-DD YYYY                | Y-MM-DD          |                   |                   |                                                       |        |
| Search                         | search           |                   |                   |                                                       |        |

3. By clicking on a result entry, the request view page will be displayed:

| ctive search fields:<br>Searching for: All requests Clear search |                                                  |                                          |                       |                     |                                     |                      |                                              |
|------------------------------------------------------------------|--------------------------------------------------|------------------------------------------|-----------------------|---------------------|-------------------------------------|----------------------|----------------------------------------------|
| Showing 1 to 2                                                   | of 2 entries                                     |                                          |                       |                     |                                     | Show 20              | ✓ entries per page                           |
|                                                                  |                                                  |                                          |                       |                     |                                     |                      |                                              |
| NB number<br>It                                                  | Certificate number revision<br>number            | MF/PR Actor<br>ID/SRN                    | DA ID 11              | Certificate type 1  | Date of<br>request l1               | Date of expiry<br>11 | Request type If                              |
| NB number<br>Lt                                                  | Certificate number revision<br>number<br>ZXY 001 | MF/PR Actor<br>ID/SRN<br>BE-PR-000000862 | DA ID 11<br>IS-DA-035 | Certificate type 1† | Date of<br>request It<br>2021-12-06 | Date of expiry<br>4t | Request type If<br>Request for<br>suspension |

4. On the next page when clicking on a certificate within the *Certificate(s)* section, a new window will open displaying the certificate details:

|                               |                                       | CURRENT ACTOR: Designating Authority, IS-DA-035, [iceland] Interfections              |
|-------------------------------|---------------------------------------|---------------------------------------------------------------------------------------|
| Request ID: IS-DA-03          | 35-2021-1000                          |                                                                                       |
| ▲ Go back to the request list |                                       |                                                                                       |
| Request details               | Request details                       |                                                                                       |
|                               | Requested by (Designating authority): | IS-DA-035                                                                             |
|                               | Request date:                         | 2021-12-13                                                                            |
|                               | Decision:                             | Request for suspension                                                                |
|                               | Comments:                             | my comments                                                                           |
|                               | Notified Body identification          |                                                                                       |
|                               | Notified Body number:                 |                                                                                       |
|                               | Certificate(s):                       | REISSUE-IV-13134 1<br>MDR-GMS-SUPP-111 2<br>RESTR-GMS-MDR_1141 2<br>RESTR-IV-426247 2 |

# 6 View nominated expert list

1. On the dashboard page, click on *Nominated experts list* under the *Certificate* section:

| 7R EUD-AIRD is the IT system developed by the European Commission to implement<br>guidation (EU) 2017/R46 on medical devices and Regulation (EU) 2017/R46 on in vitro<br>agnosis medical devices. |                                                                            | See all the news                                                                  |                                                                                    |  |  |  |
|----------------------------------------------------------------------------------------------------|----------------------------------------------------------------------------|-----------------------------------------------------------------------------------|------------------------------------------------------------------------------------|--|--|--|
| DR EUDAMED is structured around 6 interc                                                                                                    | R EUDAMED is structured around 6 interconnected modules and a public site. |                                                                                   |                                                                                    |  |  |  |
| lasks                                                                                                    |                                                                            |                                                                                   |                                                                                    |  |  |  |
| y module, consult, verify and/or manage yo                                                                                                    | ur own and related data (managed by your                                   | actor), depending on your profile.                                                |                                                                                    |  |  |  |
|                                                                                                    | User management                                                            | Certificate                                                                       |                                                                                    |  |  |  |
| My Actor data                                                                                                    | Assess user access requests<br>Manage your users<br>First NB LAA users     | Manage requests for withdrawal/suspens<br>certificates                            | ion of                                                                             |  |  |  |
| Manage your email notifications<br>Machine to machine data delivery                                                                                                    |                                                                            |                                                                                   |                                                                                    |  |  |  |
| a hara an an an an an an an an an an an an an                                                                                                    | ]                                                                          |                                                                                   |                                                                                    |  |  |  |
|                                                                                                    |                                                                            |                                                                                   |                                                                                    |  |  |  |
|                                                                                                    |                                                                            |                                                                                   |                                                                                    |  |  |  |
| Search & View<br>verview of modules allowing you to search                                                                                                    | and view details, depending on your profile                                | e<br>                                                                             | 100                                                                                |  |  |  |
| Search & View<br>verview of modules allowing you to search                                                                                                    | and view details, depending on your profile                                | B                                                                                 | 1101                                                                               |  |  |  |
| Search & View<br>verview of modules allowing you to search<br>Actor module                                                                                                    | and view details, depending on your profile                                | e<br>El<br>ed registration requests                                               | 1)<br>UDI-DI module                                                                |  |  |  |
| Search & View<br>verview of modules allowing you to search<br>Actor module<br>Actors                                                                                                    | and view details, depending on your profile<br>Refuse                      | e                                                                                 | UDI-DI module<br>UDI-DIs/Devices                                                   |  |  |  |
| Search & View<br>verview of modules allowing you to search<br>Actor module<br>Actors                                                                                                    | and view details, depending on your profix                                 | e<br>ed registration requests                                                     | UDI-DI module<br>UDI-DisiDevices                                                   |  |  |  |
| Search & View<br>verview of modules allowing you to search<br>Actor module<br>Actors<br>Cotificate module                                                                                         | and view details, depending on your profile<br>Refuse                      | e<br>ed registration requests                                                     | UDI-Di module<br>UDI-Dis/Devices                                                   |  |  |  |
| Search & View<br>verview of modules allowing you to search                                                                                                    | and view details, depending on your profile<br>Refuse                      | e<br>ed registration requests                                                     | UDI-Di module<br>UDI-Dis/Devices                                                   |  |  |  |
| Search & View<br>verview of modules allowing you to search                                                                                                    | and view details, depending on your profile<br>Refuse                      | e<br>ed registration requests<br>Certificate module<br>Applications               | UDI-DI module<br>UDI-DI siDevices<br>UDI-DisiDevices<br>Certificate module<br>CECP |  |  |  |
| Search & View<br>verview of modules allowing you to search<br>Actor module<br>Actors<br>Certificate module<br>Issued/Refused certificat<br>ES                                                     | and view details, depending on your profile<br>Refuse                      | e<br>ed registration requests<br>Certificate module<br>Applications               | UDI-DI module<br>UDI-DisiDevices                                                   |  |  |  |
| Search & View<br>verview of modules allowing you to search                                                                                                    | and view details, depending on your profile<br>Refuse                      | e e e e e e certificate module Applications Certificate module Certificate module | UDI-Di module<br>UDI-Di module<br>UDI-DisiDevices                                  |  |  |  |

2. The next page contains the latest version of the nominated expert list document. Click on the document to start the download or view action accordingly:

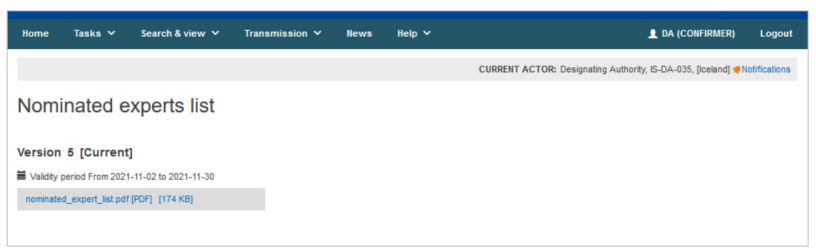

# 7 Search and view refused/ withdrawn applications for conformity assessment

1. On the header menu, click on **Search & View**, then click on **Applications**:

| European Commission > EUDAMED |                     |                           |                                                                                                    |      |        |  |  |
|-------------------------------|---------------------|---------------------------|----------------------------------------------------------------------------------------------------|------|--------|--|--|
| Home                          | Tasks 🗸             | Search & view 💙           | Transmission 🗸                                                                                                    | News | Help 🗸 |  |  |
| Actors                        |                     |                           |                                                                                                    |      |        |  |  |
| UDI-DIs/D                     | evices              |                           |                                                                                                    |      |        |  |  |
| Issued/R                      | efused certificates | 3                         |                                                                                                    |      |        |  |  |
| Application                   | ons                 |                           |                                                                                                    |      |        |  |  |
| CECP                          |                     |                           |                                                                                                    |      |        |  |  |
| Requests                      | s for suspension/v  | vithdrawal of certificate | and the second second se |      |        |  |  |
|                               |                     |                           |                                                                                                    |      |        |  |  |

Alternatively, use the Search & View section in the dashboard:

| egulation (EU) 2017/745 on medical devices and Regulation (EU) 2017/746 on in vitro<br>lagnosis medical devices.                           |                                                      | See all the news                                                                                                   |                                                                                   |
|----------------------------------------------------------------------------------------------------|------------------------------------------------------|----------------------------------------------------------------------------------------------------|-----------------------------------------------------------------------------------|
| OR EUDAMED is structured around 6 int                                                                                                    | erconnected modules and a public site.               |                                                                                                    |                                                                                   |
| asks                                                                                                    |                                                      |                                                                                                    |                                                                                   |
| module consult verify and/or manage                                                                                                    | your own and related data (managed by you            | r actor) depending on your profile                                                                                 |                                                                                   |
| indexe, condex, ronny and or manage                                                                                                    | User management                                      | Certificate                                                                                                    |                                                                                   |
| My Actor data                                                                                                    | Assess user access requests<br>Manage your users     | Manage requests for withdrawal/suspensi<br>certificates                                                            | on of                                                                             |
| Manage your email notifications                                                                                                    | First NB LAA users                                   |                                                                                                    |                                                                                   |
| Machine to machine data delivery                                                                                                    |                                                      |                                                                                                    |                                                                                   |
| earch & View<br>erview of modules allowing you to see                                                                                      | rch and view details, depending on your prof         | 11e                                                                                                    |                                                                                   |
| earch & View<br>rerview of modules allowing you to ser<br>Actor module                                                                     | rch and view details, depending on your prof         | tte<br>III<br>sed conistration converte                                                                            | LIIII<br>UDi-Di module                                                            |
| earch & View<br>erview of modules allowing you to set<br>Actor module<br>Actors                                                            | rch and view details, depending on your prof         | tte<br>sed registration requests                                                                                   | UD+Df module<br>UDH-Dfs/Devices                                                   |
| earch & View<br>review of modules allowing you to see<br>Actor module<br>Actors                                                            | rch and view details, depending on your prof<br>Refu | sed registration requests                                                                                          | UDI-DI module<br>UDI-DIs/Devices                                                  |
| earch & View<br>enview of modules allowing you to see<br>Actor modulo<br>Actors<br>Actors                                                  | rch and view details, depending on your prof<br>Refu | sed registration requests                                                                                          | UDI-DI module<br>UDI-DI module<br>UDI-DIs/Devices                                 |
| earch & View<br>enview of modules allowing you to see<br>Actor module<br>Actors<br>Actors<br>Certificate module<br>LaguageBofugerd certifi | rch and view details, depending on your prof<br>Refu | tte e sed registration requests Certificate module Applications                                                    | UDE-DI module<br>UDE-DIs/Devices                                                  |
| earch & View<br>review of modules allowing you to see<br>Actor module<br>Actors<br>Certificate module<br>Issued/Rofused certifi            | rch and view defails, depending on your prof<br>Refu | tte<br>ed registration requests<br>Certificate module<br>Applications                                              | UDE-DI module<br>UDE-DIs/Devices<br>UDE-Dis/Devices<br>Certificale module<br>CECP |
| earch & View<br>erview of modules allowing you to see<br>Actor module<br>Actors<br>Certificate module<br>Issued/Rofused certif             | rch and view defails, depending on your prof<br>Refu | ite<br>E<br>sed registration requests<br>Certificate module<br>Applications                                        | UDI-DI module<br>UDI-Dis/Devices<br>UDI-Dis/Devices<br>Certificate module<br>CECP |
| earch & View<br>enview of modules allowing you to see                                                                                      | rch and view details, depending on your prof<br>Refu | The<br>Sed registration requests<br>Certificate module<br>Applications<br>Certificate module<br>Certificate module | UDI-DI module<br>UDI-DI module<br>UDI-DIs/Devices                                 |

2. Next, the refused/withdrawn applications search page will be displayed:

Search and view refused/withdrawn applications for conformity assessment

| Application data            |            |                                            |                                 |   |
|-----------------------------|------------|--------------------------------------------|---------------------------------|---|
| Searching for               |            | NB identification                          | Conformity assessment procedure |   |
| All                         | ~          | - * *                                      |                                 | × |
| Application reference numbe | r          | Economic operator Actor ID/SRN             | Economic operator name          |   |
| Decision date               |            |                                            |                                 |   |
| Between                     | and        | <u>80</u>                                  |                                 |   |
| YYYY-MM-DD                  | YYYY-MM-DD |                                            |                                 |   |
| Device data                 |            |                                            |                                 |   |
| Device identification       |            | Enter the device identification value/text |                                 |   |
| -                           | × •        |                                            |                                 |   |
| Risk class                  |            |                                            |                                 |   |
|                             | × •        |                                            |                                 |   |
|                             |            |                                            |                                 |   |

3. Enter the search criteria and click on **Search**. A list of refused/withdrawn applications will be displayed:

| Search<br>Active searc<br>Searching t | earch results for refused/withdrawn applications<br>ctive search fields:<br>Searching for: All Clear search |                    |                                    |                                                                           |            |                                     |  |
|---------------------------------------|----------------------------------------------------------------------------------------------------|--------------------|------------------------------------|---------------------------------------------------------------------------|------------|-------------------------------------|--|
| Showing 1 to                          | o 13 of 13 entries                                                                                          |                    |                                    | _                                                                         | Show 20    | ✓ entries per page                  |  |
| number<br>It                          | MF/PR Actor ID/SRN 11                                                                                       | Actor ID/SRN AR 11 | Application reference<br>number 11 | Conformity assessment<br>procedure 11                                     | date 1     | Decision 11                         |  |
| —                                     | BE-MF-00000803, BE-PR-00000804                                                                              |                    | STERI-WITH-1                       | (MDR) EU quality management<br>system certificate (Annex IX<br>Chapter I) | 2021-12-14 | Withdrawn<br>application (by<br>MF) |  |
|                                       | BE-MF-00000803, BE-PR-00000804                                                                              |                    | STERI-REFU-1                       | (MDR) EU quality assurance<br>certificate (Annex XI Part A)               | 2021-12-14 | Application<br>refusal (by NB)      |  |
| =                                     | BE-MF-00000803, BE-PR-00000804                                                                              |                    | REF-APP-3426236                    | (MDR) EU quality management<br>system certificate (Annex IX<br>Chapter I) | 2021-12-02 | Application<br>refusal (by NB)      |  |
| N                                     | BE-MF-00000803, BE-PR-00000804                                                                              |                    | WITHD-234467                       | (MDR) EU quality management<br>system certificate (Annex IX<br>Chapter I) | 2021-12-02 | Withdrawn<br>application (by<br>MF) |  |
| =                                     | IN-MF-000000451                                                                                             | BE-AR-000000447    | 11398_1                            | (MDR) EU quality management<br>system certificate (Annex IX<br>Chapter I) | 2021-11-11 | Withdrawn<br>application (by<br>MF) |  |
| N                                     | IN-MF-000000451                                                                                             | BE-AR-000000447    | 11398_2                            | (MDR) EU quality management<br>system certificate (Annex IX<br>Chapter I) | 2021-11-11 | Application<br>refusal (by NB)      |  |
| 2                                     | BR-MF-000000585, BE-PR-000000584                                                                            | BE-AR-000000582    | WITH-NOT-1314                      | (MDR) EU quality management<br>system certificate (Annex IX<br>Chapter I) | 2021-11-08 | Withdrawn<br>application (by<br>MF) |  |

4. Click on the desired result record to see its details:

| Withdrawn applica                | ation: STERI-WITH-1                  |                                                                     |
|----------------------------------|--------------------------------------|---------------------------------------------------------------------|
| Go back to the applications list |                                      |                                                                     |
| Withdrawn application data       |                                      |                                                                     |
| Application data                 | Application data                     |                                                                     |
| Application details              | Notified body                        |                                                                     |
| Device(s)                        | Notified Body number:                |                                                                     |
| System Procedure Pack(s)         | Name: Country:                       |                                                                     |
|                                  | Application details                  |                                                                     |
|                                  | Decision Type:                       | Withdrawn application (by MF)                                       |
|                                  | Applicable legislation:              | MDR (REGULATION (EU) 2017/745 on medical devices)                   |
|                                  | Conformity assessment procedure:     | (MDR) EU quality management system certificate (Annex IX Chapter I) |
|                                  | Application reference number:        | STERI-WITH-1                                                        |
|                                  | Decision date:                       | 2021-12-14                                                          |
|                                  | Date of submission (by MF/Producer): | 2021-12-14                                                          |
|                                  | Manufacturer identification          |                                                                     |
|                                  | Organisation name:                   |                                                                     |
|                                  | Actor ID/SRN:                        |                                                                     |
|                                  | Telephone number: -                  |                                                                     |
|                                  | Email:                               |                                                                     |
|                                  | System and/or Procedure Pack Pr      | oducer Identification                                               |

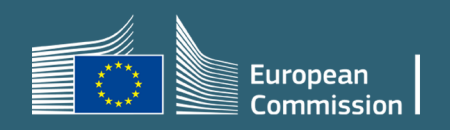